## Sfindit.lu Les guides d'utilisation

## Leçon 15 : MetaRecherche

Le terme *Meta-Recherche*, aussi appelé « recherche fédérée » ou « recherche multi-bases », désigne une recherche permettant d'interroger plusieurs bases de données en une seule opération. La requête est envoyée à chaque ressource, puis les résultats sont dédoublés, fusionnés et triés par pertinence pour être présentés sous forme de liste unique.

La Meta-Recherche permet de choisir les ressources que l'on souhaite interroger et d'utiliser de nombreuses options d'affichage pour ces ressources.

Vous pouvez utiliser la fonction « MetaRecherche » sur <u>findit.lu</u> si vous souhaitez obtenir des résultats très précis. Par exemple si vous souhaitez combiner plusieurs bases de données sans créer QuickSets ou si vous souhaitez effectuer une recherche au sein d'un ensemble de bases de données de la même catégorie. La recherche de base de données ou l'utilisation de QuickSets peut fournir beaucoup de résultats. Cependant, la MetaRecherche peut s'avérer très utile parce que vous pouvez faire une recherche très précise.

Pour utiliser cette fonction, cliquez sur Meta-Recherche dans le menu de <u>findit.lu</u>. Nous avons vu que certaines bases de données pouvant faire l'objet d'une recherche (« Searchable ») sont interdites d'accès (cadenas jaune), à moins que l'utilisateur ne se soit connecté au portail. Il vaut donc mieux se connecter aussitôt au portail en cliquant sur le cadenas qui se trouve dans le coin supérieur droit de l'écran.

L'option MetaRecherche s'affiche comme suit :

| herche Bases de donn                  | ées Périodiques MetaRecherche Espace perso.                        |                                                 | # B |
|---------------------------------------|--------------------------------------------------------------------|-------------------------------------------------|-----|
| herche Résultats Meta                 | aRecherche Recherches précédentes                                  |                                                 | \$  |
| etaRecherch                           | ne                                                                 |                                                 |     |
| elect Search Type:                    | Simple Avancée                                                     |                                                 |     |
| es bases de données<br>ossiers        | Tous champs 💌                                                      | Et 🔹 🥳                                          |     |
| atégories<br>echerche                 | Tous champs 🔹                                                      |                                                 |     |
| ccès test<br>éseau national bibnet.lu | Dossier: e-journals contient 14 Bases de données                   |                                                 |     |
|                                       | Nom de la base de données           Academic Search Premier(EBSCO) | Type Actions Actions Index , Searchable (j) (+) |     |
|                                       | ACM Digital Library Plein Texte                                    | Index , Searchable (1) 🕂                        |     |
|                                       | Business Source Premier(EBSCO) Plein Texte                         | Index , Searchable (1) 🕂                        |     |
|                                       | DigiZeitschriften Plein Texte                                      | Index , Search-<br>and-go                       |     |
|                                       | Directory of Open Access Journals Plein Texte                      | Index , Searchable 🛛 (i) 🛨                      |     |
|                                       | IEEE Xplore Plein Texte                                            | Index , Searchable 🛛 🚺 🛨                        |     |
|                                       | Oxford University Press Journals Collection     Plein Texte        | Link , Searchable (i) 🕂                         |     |
|                                       | Primo Central (Ex Libris)                                          | Index (1) 🕂                                     |     |
|                                       | PROLA - American Physical Society Plein Texte                      | Index , Searchable 🛛 🚺 🛨                        |     |
|                                       | SAGE Journals Online Plein Texte                                   | Index , Searchable 🛛 🛈 🕀                        |     |
|                                       | ScienceDirect (Elsevier)                                           | Index, Searchable 🛛 🧻 🗣                         |     |
|                                       | Removed by EVI (bris stats) in                                     |                                                 |     |

Comme vous pouvez le voir dans le côté gauche d'écran, vous devez sélectionner dans le menu déroulant « Sélectionner le type de recherche » la liste des ressources que vous voulez utiliser pour votre recherche. Il y a quatre options :

- « Mes bases de données » : recherchez toutes ou quelques bases de données qui sont enregistrées dans votre « Bloc-notes » (Espace perso). Les bases de données de vos dossiers personnels sont incluses (voir <u>leçon 14 « Créer un dossier QuickSet personnalisé »</u>pour plus d'informations).
- « Dossiers » : précisez votre recherche dans les dossiers QuickSet qui figurent sur la page d'accueil de findit.lu, par exemple e-books ou e-journals (plus d'informations dans <u>leçon 5</u> «Comment faire des recherches dans plusieurs bases de données prédéfinies »).
- 3. **« Catégories »** : chercher des articles dans plusieurs bases de données d'une catégorie précise (comme « sciences ») en effectuant une seule requête
- 4. **« Recherche » :** trouvez des bases de données par type, catégorie et/ou titre et terme de recherche.

Supposons que je veuille trouver des articles sur la théorie psychanalytique de Sigmund Freud dans toutes les bases de données disponibles qui traitent les sujets psychologique ou philosophique.

En sélectionnant la catégorie « 100 – Philosophie et Psychologie » comme « Search Type », le système affichera une liste de ressources correspondant à la catégorie.

Vous pouvez désormais choisir si vous souhaitez faire une recherche dans toutes les bases de données ou bien dans quelques bases de données. Sélectionnez les bases à interroger.

| etaRecherch                                                         | he                                                  |                                      |                      |  |
|---------------------------------------------------------------------|-----------------------------------------------------|--------------------------------------|----------------------|--|
| elect Search Type:                                                  | Simple Avancée                                      |                                      |                      |  |
| atégories ▼<br>Catégorie:<br>100-Philosophie €▼<br>ious-catégories: | Tous champs                                         | Et                                   | GO                   |  |
| 150-Psychologie<br>170-Morale                                       | Catégorie: 100-Philosophie et Psychologie-TOUT co   | ntient 22 Bases de données           |                      |  |
| 190-Philosophie                                                     | Nom de la base de données                           | Туре                                 | Actions              |  |
| occidentale                                                         | Academic Search Premier(EBSCO) Plein Texte          | Index , Searchable                   | (i) (+)              |  |
| moderne                                                             | bibnet.lu (catalogue collectif luxembourgeois)      | Bibliothèques , Searchable           | (i) ( <del>+</del> ) |  |
| TOUT                                                                | Classiques des Science Sociales                     | Link                                 | (i) 🕂 📲              |  |
|                                                                     | Credo Reference Plein Texte                         | Encyclopédie, Searchable             | (i) 🕂                |  |
|                                                                     | Credo Reference Philosophy Plein Texte              | Livres électroniques ,<br>Searchable | (i) 🕂 –              |  |
|                                                                     | Credo Reference Psychology Plein Texte              | Livres électroniques ,<br>Searchable | (i) (+               |  |
| -                                                                   | E-Print ArXiv via SCIRUS Plein Texte                | Searchable                           | (i) 🛨                |  |
|                                                                     | Education Research Complete (EBSCO) Plein Texte     | Index , Searchable                   | (i) 🛨                |  |
|                                                                     | ERIC (EBSCO)                                        | Index , Searchable                   | (i) (+)              |  |
|                                                                     | FRANCIS (Ovid)                                      | Index , Searchable                   | (i) 🛨                |  |
|                                                                     | OLC - Online Contents                               | Searchable                           | (i) (+) -            |  |
|                                                                     | Powered by EXLIDIS Metalib                          |                                      |                      |  |
|                                                                     | Turn Off Auto Befreeb   Accessibility Statement and | Disclaimer                           |                      |  |

Saisissez vos termes (« freud psychoanalytic theory ») dans le champ de recherche et cliquez sur «Go» pour lancer la recherche dans les ressources sélectionnées. Vous pouvez aussi effectuer une recherche en utilisant les termes « Sujets », « Titre », « Auteur », « ISSN », « ISBN » et « Année » en cliquant sur la liste déroulante qui affiche « Tous champs ».

Pendant que findit.lu est en train de chercher des résultats, les progrès de la recherche sont affichés en temps réel dans un tableau listant les bases interrogées et montrant pour chacune le nombre de notices trouvées. Vous pouvez cliquer à tout moment sur « Annuler » pour interrompre la recherche et recommencer :

| "100-Philosophie et Psychologie"                    |                    |         |            |  |
|-----------------------------------------------------|--------------------|---------|------------|--|
| Recherche                                           |                    |         | Annuler    |  |
| Nom de la base de données                           | Statut             | Résulta | ts         |  |
| Academic Search Premier(EBSCO)                      | DONE               | 580     | Visualiser |  |
| Education Research Complete (EBSCO)                 | DONE               | 2046    | Visualiser |  |
| ERIC (EBSCO)                                        | DONE               | 31      | Visualiser |  |
| FRANCIS (Ovid)                                      | Recherche en cours | 33      | Visualiser |  |
| OLC - Online Contents                               | DONE               | 64      | Visualiser |  |
| OLC-SSG Psychologie                                 | DONE               | 7       | Visualiser |  |
| PsycARTICLES (Ovid)                                 | Recherche en cours | 1719    |            |  |
| PsycINFO (Ovid)                                     | Recherche en cours | 8401    | Visualiser |  |
| PSYNDEXplus Literature and Audiovisual Media (Ovid) | Recherche en cours | 135     | Visualiser |  |
| PSYNDEXplus Tests (Ovid)                            | DONE               | 3       | Visualiser |  |
| Routledge Encyclopedia of Philosophy                | Recherche en cours | 23      |            |  |
| ScienceDirect (Elsevier)                            | Recherche en cours | 3180    |            |  |
| Stanford Encyclopedia of Philosophy                 | DONE               | 1649    | Jump       |  |
| Oxford University Press Journals Collection         | Recherche en cours |         |            |  |
| Résultats combinés                                  |                    |         |            |  |

Une fois que le processus de recherche sur findit.lu s'est achevé, la liste des résultats apparaît. Notez que les résultats de votre recherche sont affichés par défaut par base de données. Cela signifie que vous verrez d'abord s'afficher les résultats d'*Academic Search Premier*, suivis de ceux tirés d'*Education Research Complete*, après *Eric*, etc. Toutes les bases de données consultées sont triées par ordre alphabétique :

| echerc           | he Résultats N                  | MetaRecherche Reche                      | erches précédentes Affiner                                                                                                    |            |                                     |                                          |  |
|------------------|---------------------------------|------------------------------------------|----------------------------------------------------------------------------------------------------|------------|-------------------------------------|------------------------------------------|--|
| Rés              | ultats M                        | etaRecherc                               | he                                                                                                    |            |                                     |                                          |  |
| ésultat<br>earch | s pour "freud p<br>Premier(EBS) | osychoanalytic theory<br>CO) ( 580 hits) | y" dans Academic Visualiser résultats pa                                                                                                    | ar base d  | le données <mark>.</mark> Visualise | er <u>résultats fusionnés.</u>           |  |
| iste de          | s résultats <u>Vue</u>          | abrégée <u>Vue complète</u>              | 1                                                                                                    | Aller au r | n° #:                               |                                          |  |
| - 10 su          | r 580 notices                   |                                          |                                                                                                    |            |                                     | <précédent <u="">Suivant&gt;</précédent> |  |
| N° P             | ertinence                       | Auteur                                   | Titre Religious Implications of Western Personality Theory                                                                                                    | Année      | Ressources                          | Action                                   |  |
| 1                |                                 | Slife, Brent                             | The purpose of this article is to outline some<br>of the religious implications of Western<br>personality theory. It begins with broad                                                                                                    | 2012       | Academic Search<br>Premier(EBSCO)   | 😠 🛛 findit.lu 🕏                          |  |
|                  |                                 |                                          | 'Theory of mind' III: the unbearable idea of other minde                                                                                                    |            |                                     |                                          |  |
| 2                |                                 | Plastow, Michael                         | The article discusses the theory of mind, in<br>reference to psychoanalysis and autism. It<br>highlights the concept of an entrapment within<br>                                                                                                    | 2012       | Academic Search<br>Premier(EBSCO)   | 🗐 🗐 findit.lu                            |  |
| 3                | _                               | Tauber, Alfred I.                        | Freud's social theory: Modernist and<br>postmodernist revisions.<br>Acknowledging the power of the id-drives,<br>Freud held on to the authority of reason as the<br>ego's best tool to control instinctual                                                                                             | 2012       | Academic Search<br>Premier(EBSCO)   | 🗑 Ofindit.lu 🕏                           |  |
| 4                |                                 | Cantz, Paul                              | Towards a biblical psychoanalysis: a second<br>look at the first book.<br>Freud's materialistic treatment of religion has<br>discouraged and stigmatised inquiries<br>concerning the potential theoretical and                                                                                         | 2012       | Academic Search<br>Premier(EBSCO)   | (e) Ofindit.lu                           |  |
| 5                |                                 | Heuer, Gottfried M.                      | A Most Dangerous - and Revolutionary -<br>Method: Sabina Spielrein, Carl Gustav Jung,<br>Sigmund Freud, Otto Gross, and the Birth of<br>Intersubjectivity.<br>ABSTRACT As the first major commercial<br>film to focus on Jung's role in the early history<br>of (psycho-janalysis), David Cronenberg's | 2012       | Academic Search<br>Premier(EBSCO)   | 🕀 Ofmätilt 🕏                             |  |
| <u>6</u>         |                                 | PEERS, CHRIS                             | Freud, Plato and Irigaray: A morpho-logic of<br>teaching and learning.<br>This article discusses two well-known texts<br>that respectively describe learning and<br>teaching, drawn from the work of Freud and<br>Plato                                                                                | 2012       | Academic Search<br>Premier(EBSCO)   | 🗑 Ofindiclu 🕏                            |  |
| Z                |                                 | Ceylan, Mehmet                           | Neurobiology of Repression: A Hypothetical<br>Interpretation.<br>Freud lived in a time when technology was<br>incapable of explaining the biological<br>correlates of the mental processes he<br>described in                                                                                          | 2012       | Academic Search<br>Premier(EBSCO)   | 🗑 Sfindit.lu 🕏                           |  |
| 8                |                                 | Baranger, Madeleine                      | The intrapsychic and the intersubjective in<br>contemporary psychoanalysis.<br>This text discusses the evolution that has<br>taken place since the beginning of<br>psychoanalysis and that continues into<br>contemporary                                                                              | 2012       | Academic Search<br>Premier(EBSCO)   | (🕄 () finditiu                           |  |
| <u>9</u>         |                                 | FONAGY, PETER                            | ON CAUTION AND COURAGE IN<br>PSYCHOANALYTIC EPISTEMOLOGY.<br>The article discusses the philosophy of<br>psychoanalysis, in response to an article by<br>Michael Lacewing about the validity of<br>Errout gravitalised.                                                                                 | 2012       | Academic Search<br>Premier(EBSCO)   | (E) @findit.lu                           |  |
| <u>10</u>        |                                 | Neave, Mary                              | The article reviews the book "A brief<br>introduction psychoanalytic theory," by<br>Stephen Frosh and Palgrave Macmillan.                                                                                                    | 2012       | Academic Search<br>Premier(EBSCO)   | 😠 🖲 findit.lu 🛅                          |  |
| - 10 su          | r 580 notices                   |                                          |                                                                                                    |            |                                     | <précédent <u="">Suivant&gt;</précédent> |  |

Nous vous recommandons de changer la vue par « Visualiser résultats fusionnés ». La liste des résultats fusionnés affiche les premiers résultats de chacune des ressources interrogées ayant renvoyé des résultats. Ceux-ci sont affichés dans par pertinence par rapport au terme recherché.

| 5               | by consortium lux             | <b>U</b><br>rembourg                      |                                                                                                    | heip     | J                                              |                             | BI                                                                                                    |
|-----------------|-------------------------------|-------------------------------------------|----------------------------------------------------------------------------------------------------|----------|------------------------------------------------|-----------------------------|----------------------------------------------------------------------------------------------------|
| Rechero         | the Bases de<br>the Résultats | données Périodiques<br>MetaRecherche Rech | MetaRecherche Espace perso.<br>herches précédentes Affiner                                                                                                    |          |                                                |                             |                                                                                                    |
| Rés             | ultats N                      | letaRechero                               | che                                                                                                    |          |                                                |                             |                                                                                                    |
| té sultat       | s combinés po                 | ur "freud psychoanaly                     | ytic theory" ( 17968 hits)                                                                                                    | Visuali  | ser <u>résultats par base</u>                  | de données                  |                                                                                                    |
| Liste de        | es resultats <u>Vu</u>        | ie abregee Vue complet                    | <u>te</u>                                                                                                    |          | I rier pi                                      | ar: Pertinence              |                                                                                                    |
| l-10 su<br>N° D | ertinence                     | (combiner plus)                           | Titre                                                                                                    | Année    |                                                | Action                      | Sujets                                                                                                    |
| 1               |                               | Shevrin, Howard                           | A contribution toward a science of<br>psychoanalysis. [References].<br>Comments on an article by Arnold H.<br>Modell (see record 2012-25731-005). In<br>this special issue of the Psychoanalytic<br>Review, in                                                                                      | 2012     | PsycINFO (Ovid)                                | 🗑 🗑 findit.lu 🗟             |                                                                                                    |
| 2               | _                             | Reeves, Justine Kalas                     | A depressed toddler and his mother<br>reunite in the toddler group. [References],<br>(from the chapter) Below I shall describe<br>how a depressed toddler and his mother<br>grew to interact more pleasurably during<br>their                                                                       | 2012     | PsycINFO (Ovid)                                | (E) Sfindit.lu              | Dates<br>2013 (2)<br>2012 (138)<br>2011 (17)<br>2010 (13)                                                                                                    |
| <u>3</u>        | —                             | Falzeder, Ernst                           | A fresh look at Freud and his followers.<br>Discusses the turbulent history of<br>psychoanalytic theory, which has been<br>marked by the tendency of some theorists<br>to conserve orthodox                                                                                                    | 1997     | PSYNDEXplus<br>Literature and<br>Audiovisual M | 🛞 🖉 findit.lu               | → <u>2009</u> (10)<br>▼<br>Auteurs                                                                                                    |
| 4               | -                             | Erol, Almila                              | Acting out: An overview from conceptual<br>and historical perspective. [Turkish].<br>Acting out is a concept that has been<br>debated for over a century without a<br>definite consensus. This paper provides a<br>historical                                                                       | 2000     | PsycINFO (Ovid)                                | 💮 🛛 findit.lu               | bavis. Robert Con (2)     Davis. Robert Con (2)     NICK ROYLE (2)     BILLIS. Michael [D1] (2)     Lerman, Hannah (2)     *                                                                                           |
| 5               | _                             | Midgley, Nick                             | Aggression in relation to emotional<br>development: An observation of an infant<br>and his family in the first two years of life.<br>[References].<br>(from the chapter) Psychoanalysis has a<br>long history of attempting to understand<br>the place of aggression in early infant<br>development | 2012     | PsycINFO (Ovid)                                | (P) Ofindit.lu              | Titres de périodiques<br><sup>3</sup> Journal of the America (11)<br><sup>3</sup> Psyche. (6)<br><sup>3</sup> College English. (7)<br><sup>4</sup> Psychothersy: Theory (6)<br><sup>3</sup> The psychoanalytic rev (6) |
| <u>6</u>        | _                             | Malberg, Norka T                          | Anna Freud and her contribution to the<br>field of paediatric psychology.<br>[References].<br>(from the chapter) Anna Freud believed<br>that psychoanalytic theory could exert a<br>great deal of influence to change the way<br>other                                                              | 2012     | PsycINFO (Ovid)                                | (E) Ofindit.lu              | Base de données PSYNDEXplus Literature (30) FRANCIS (Ovid) (30) PsycARTICLES (Ovid) (30) Ovident lutimetir. Dana (30)                                                                                                  |
| Z               | _                             | Hamburger, Hillary                        | "Anna Freud in Africa"-Ububele in<br>Alexandra township, Johannesburg,<br>(create) Hilary and Tony Hamburger<br>movingly describe the culturally sensitive<br>application of psychoanalytic concepts to<br>Ububele                                                                                  | 2012     | PsycINFO (Ovid)                                | 🗑 🖗 findit.lu               | Academic Search Premie (30)                                                                                                    |
| 8               | -                             | Sandler, Anne-Marie                       | Anna Freud's influence on contemporary<br>thinking about the child. [References],<br>(from the chapter) in this short chapter I<br>hope to show how the ideas and<br>discoveries of Anna Freud have had a<br>considerable influence                                                                 | 2012     | PsycINFO (Ovid)                                | 🕀 🛛 findit.lu               |                                                                                                    |
| <u>9</u>        | 9 PERS<br>Spect               | PERSON, Ethel<br>Spector [b1, b2]         | As the wheel turns : A centennial<br>reflection on Freud's Three Essays on the<br>Theory of Sexuality<br>English Abstract: Freud's theories of<br>psychosexual development, while highly<br>original, were anchored in the explosion of<br>scientific                                               | 2005     | FRANCIS (Ovid)                                 | 🗑 Ofindit.lu 🗟              |                                                                                                    |
| <u>10</u>       | _                             | BRENNER, Charles<br>[b1]                  | ASPECTS OF PSYCHOANALYTIC<br>THEORY: DRNES, DEFENSE, AND<br>THE PLEASURE-UNPLEASURE<br>PRINCPLE<br>English Abstract: Freud explained certain<br>fundamentally important aspects of<br>mental motivation by assuming the<br>existence of two                                                         | 2008     | FRANCIS (Ovid)                                 | 🕑 Sfindit.lu                |                                                                                                    |
| - 10 su         | r 317 notices                 | (combiner plus)                           |                                                                                                    |          | << <b><pré< b="">c</pré<></b>                  | édent <u>Suivant&gt;</u> >> |                                                                                                    |
|                 |                               |                                           | Powered by                                                                                                    | Excloris | Metalib<br>Statement and Disclaime             | r                           |                                                                                                    |

Ce mode dispose des options suivantes : vous pouvez cliquer sur le titre pour voir s'afficher la notice du document. Vous pouvez également cliquer sur le bouton findit.lu pour voir comment accéder au texte intégral d'article.

Plusieurs fonctions permettent de parcourir la liste des résultats : cliquez sur « Suivant » ou «Précédent» pour afficher une autre page de résultats. Vous pouvez définir le nombre de résultats à afficher par page dans l'onglet « Préférences ».

Cela était seulement une option pour faire une Meta-Recherche. Les autres types de recherche fonctionnent de la même manière.

Lors de notre prochaine leçon, vous apprendrez comment <u>enregistrer votre recherche</u> pour des utilisations ultérieures, créer des alertes automatiques à partir de vos recherches enregistrées et en être informé par e-mail.

Retour à l'index : <u>http://blog.findit.lu/help</u>